WTE Simple Messager V1.0.1.5

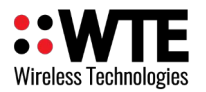

### WTE SIMPLE MESSAGER

# DIRECT CONNECT & NETWORKING MESSAGING PC SOFTWARE

| 📕 WTE Simple Messager                                             | 1.0.1 | 1.5                                                                                              |  |            | _       |         | Х |
|-------------------------------------------------------------------|-------|--------------------------------------------------------------------------------------------------|--|------------|---------|---------|---|
| Settings About                                                    |       |                                                                                                  |  |            |         |         |   |
| Contact                                                           |       | Preset Messages                                                                                  |  | Message    |         |         |   |
| First Aiders                                                      | •     | None                                                                                             |  | Assistance | require | d on th | e |
| Security Paging                                                   |       | Assistance required                                                                              |  | Gate 6     |         |         |   |
| Security DMR                                                      |       | Desk Help                                                                                        |  |            |         |         |   |
| Tim Johnson<br>Jill Jones<br>Isabella<br>Emma<br>Noah<br>William  |       | Go to the Gardening department<br>Assistance required in hardware.<br>First Aiders to reception. |  |            | SEND    |         |   |
| Send Success! Sent:WT0100103D61 Assistance required on the Gate 6 |       |                                                                                                  |  |            |         |         |   |

### **Usage Application Note**

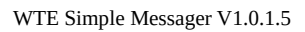

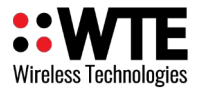

## **Table of Contents**

| Introduction               | 3  |
|----------------------------|----|
| Usage                      | 4  |
| Communications Settings    | 5  |
| Connecting via Serial Port | 5  |
| Connecting via Ethernet    | 6  |
| Contacts                   | 7  |
| Preset Messages            | 8  |
| Windows Protection         | 9  |
| Disclaimer                 | 10 |
|                            |    |

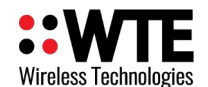

## Introduction

This application note describes configuration and use of the WTE-SimpleMessager PC Windows application.

The WTE Simple Messager is a free Windows PC messaging client for use with WTE products that allows up to 1000 contacts to be selected from a CSV file and combined with preset messages.

The application can connect directly to the transmitter via serial port or TCP connection. Many instances can be run as TCP clients on a network connected across an organisation to allow many users access to the same transmitter.

Using this tool, different groups or individuals can be contacted using different paging technologies. This could be individuals with belt POCSAG pagers or a security team with DMR radios.

This application is Provided "as is" for free use only with WTE products

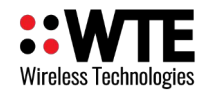

#### Usage

To send a message:

- 1. Select an individual or group from the "Contact" list.
- 2. Select a message from the "Preset Messages" list.
- 3. Edit the message if required in the "Message" box.
- 4. Press the "SEND" button.

The status bar at the bottom of the screen provides details of the connection status to the WTE transmitter.

The status bar colour:

- Dark Green When communication with the radio is OK.
- Yellow When a message is being transmitted.
- Light Green When the message was successfully transmitted.
- Red When there is a communications problem to the transmitter, or a send error has occurred.

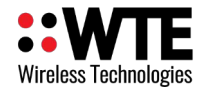

## **Communications Settings**

The WTE-SimpleMessager can exchange data with WTE equipment via serial port or Ethernet.

To change communication settings, click on "Settings" menu on the top left corner of the application.

#### **Connecting via Serial Port**

To connect via serial port:

- Select the correct COM Port
- Select the baud rate that matches the baud rate settings of the transmitter.
- Ensure the TCP Client checkbox is not ticked
- Press the OK button.

| Comm Settings |        |                                                         |        |  |
|---------------|--------|---------------------------------------------------------|--------|--|
| Port configu  | COM5 V | Options                                                 | ОК     |  |
| Baud rate     | 9600 ~ | Stay on top                                             | Cancel |  |
|               |        | TCP/IP<br>TCP Client<br>192.168.1.21<br>IP Address Port | )      |  |

When the application is able to send messages to the WTE radio, the status bar will be dark green and will display "COMMS OK" as shown below.

| Noah<br>William v        | SEND |
|--------------------------|------|
| Comms OK COM5: 9600 Open |      |

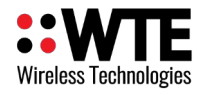

#### **Connecting via Ethernet**

When using a TCP Client, WTE radio equipment must be configured to be a TCP Server.

To connect via Ethernet cable:

- Input the IP address and Port that matches the configured settings on the WTE radio.
- Be sure the TCP Client checkbox is ticked
- Press the OK button.

| 📕 Comm S             | ettings |   |                                     | ×      |
|----------------------|---------|---|-------------------------------------|--------|
| Port configu<br>Port | com5    | ~ | Options                             | ОК     |
| Baud rate            | 9600    | ~ | Stay on top                         | Cancel |
|                      |         |   | TCP/IP                              |        |
|                      |         |   | 192.168.1.21 5080   IP Address Port |        |
|                      |         |   |                                     |        |

When the application is able to send messages to the WTE radio, the status bar will be dark green and will display "COMMS OK" as shown below.

| V   | Ioah<br>Villiam v          | SEND |  |
|-----|----------------------------|------|--|
| Cor | nms OK 192.168.1.21 : 5080 |      |  |

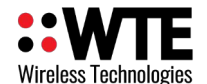

## Contacts

Contact information is stored in a comma separated file "contacts.csv" in the same folder as the WTE-SimpleMessager application executable. Up to 1000 contacts may be used.

The "contacts.csv" content per line is:

NAME,XXXXXX,ABC

Where: NAME is the display name of the contact XXXXXXX is a max 7 digit ID ABC is a message type where:

- A is the radio message type.
  - A = alphanumeric POCSAG paging.
  - N = numeric POCSAG paging.
  - D = DMR Tier 1 Digital Mobile Radio messaging.
- B is the level for POCSAG radios (1-4) and Colour Code for DMR radios (1-9)
- C is baud rate and channel type and transmit rate. Examples are shown in the Message Types table below. For DMR radio types this field describes the DMR radio compatibility mode. This varies based on the WT radio being used.

#### **Message Types:**

Message types are defined by the WT protocol that is used by WTE products. See the WT radio user manual for a full list of message types supported for that device.

| Example Message Type | Description                                                                  |
|----------------------|------------------------------------------------------------------------------|
| A10                  | Alphanumeric POCSAG, 512 baud <b>25</b> kHz channel spacing. Beep level 1.   |
| A11                  | Alphanumeric POCSAG, 1200 baud <b>25</b> kHz channel spacing. Beep level 1.  |
| A1A                  | Alphanumeric POCSAG, 512 baud <b>12.5</b> kHz channel spacing. Beep level 1. |
| A1B                  | Alphanumeric POCSAG, 512 baud <b>12.5</b> kHz channel spacing. Beep level 1. |
| D60                  | Digital Mobile Radio, colour code 6, Hytera<br>radio support                 |
| D60                  | Digital Mobile Radio, colour code 6, Kirisun<br>radio support                |

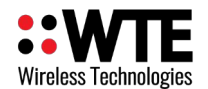

## **Preset Messages**

The preset messages are stored in the "presetMessages.txt" file in the same folder as the WTE-SimpleMessager application executable.

- One preset message on each line.
- Maximum number of 150 characters per message.
- Maximum of 100 preset messages.

The actual maximum transmitted message length is determined by the WTE radio product in use. Consult the WTE product user manual.

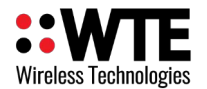

## **Windows Protection**

First time running the application windows may complain about the application.

- Press More Info
- Press Run anyway

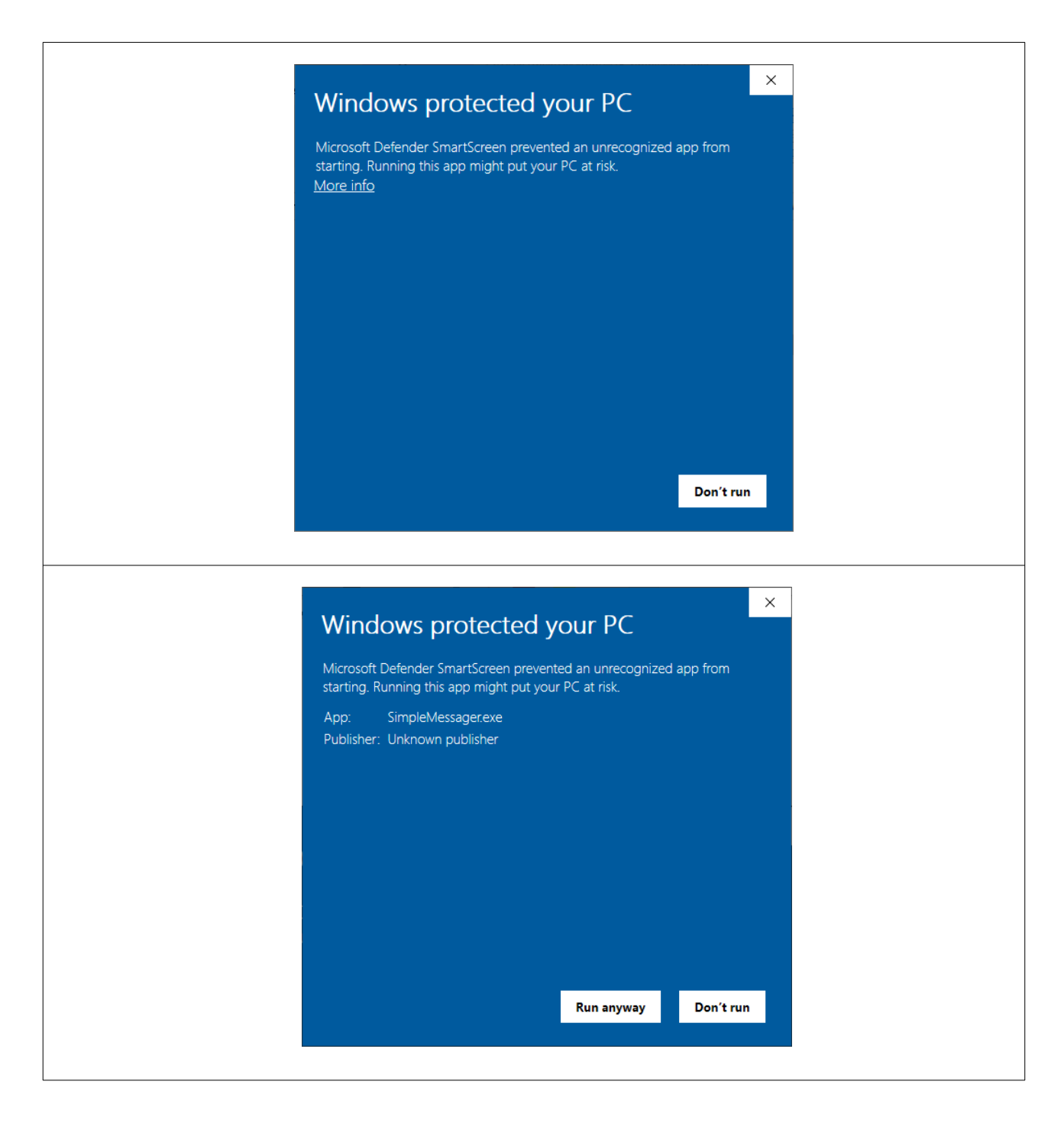

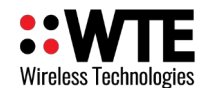

## Disclaimer

This application is provided "as is" and is primarily intended for test and evaluation of WTE Radio equipment. It can be used freely for personal, educational or commercial environments without charge.

This document and software has been prepared in good faith and produced to assist in the use of WTE products, however WTE Limited reserves the right to modify, add or remove features without notice.

WTE Limited will accept no liability for any harm or ill effects that may be experienced through the use of this free software.

Customisation of this software is possible by WTE Limited by negotiation.